# **EREADING LISTS – STUDENT VIEW**

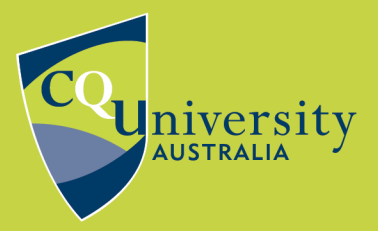

## **BE WHAT YOU WANT TO BE**

### cqu.edu.au

On October 8, the Library is launching a new interface for eReading lists interface.

While the new interface looks quite different to the existing one, the functionality is largely the same.

## Accessing a reading list

The way you access eReading lists has not changed.

For Moodle units, click on the **E-READING LISTS** link in the top navigation bar.

| ASSESSMENT       | E-READING LISTS    | I SUPPORT   | 🖻 E-Portfolio |
|------------------|--------------------|-------------|---------------|
| ION LTI EXTERNAL | Research Methods 2 | (PSYC12048) |               |
|                  |                    |             |               |

For BeDifferent units, click on **eReading Lists** under **Library Resources**.

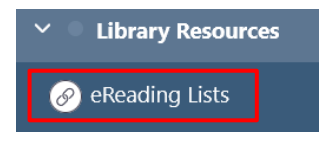

## The layout

This is what a reading list looks like now:

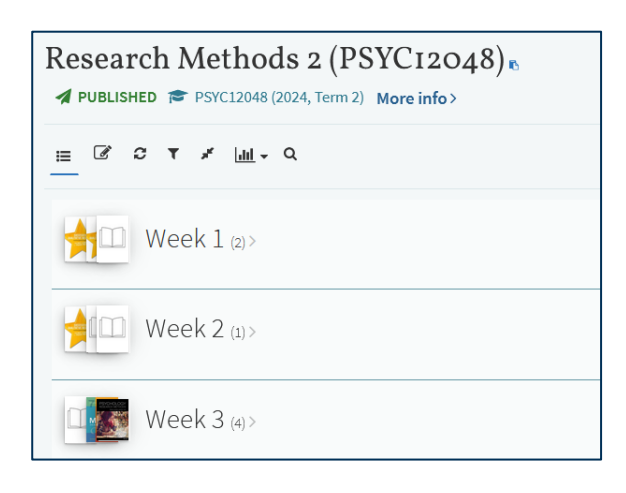

#### This is how it will look in the new user interface:

| < Resear | ch Methods 2 (PSYC12048)     | PUBLISHED |
|----------|------------------------------|-----------|
| + Add    | t∃ Manage citations ▼ Filter | Q Search  |
| >        | <b>Week 1</b> (2)            |           |
| >        | Week 2 (1)                   |           |
| >        | Week 3 (4)                   |           |

### Accessing citations

The way you access a citation has not changed – click on **View online** beneath the resource.

|  | Quality Criteria and techniques for qualitative research                      | Full details |
|--|-------------------------------------------------------------------------------|--------------|
|  | Book Chapter   in Successful qualitative research: a practical                |              |
|  | Note: Chapter 12: Quality criteria and techniques for<br>qualitative research |              |
|  | Essential Prescribed Textbook                                                 |              |
|  | ⇔ View online                                                                 |              |
|  |                                                                               |              |

## The **tags** have not changed, and your lecturer can still add **notes** about the resource.

|  | Quality Criteria and techniques for qualitative research                      | Full details |
|--|-------------------------------------------------------------------------------|--------------|
|  | Book Chapter   in Successful qualitative research: a practica                 | I            |
|  | Note: Chapter 12: Quality criteria and techniques for<br>qualitative research |              |
|  | Essential Prescribed Textbook                                                 |              |
|  | S View online                                                                 |              |

## To access the resource's full record, click on **Full** details beside the citation.

| Quality Criteria and techniques for qualitative research                      | Full details |  |
|-------------------------------------------------------------------------------|--------------|--|
| Book Chapter   in Successful qualitative research: a practical                |              |  |
| Note: Chapter 12: Quality criteria and techniques for<br>qualitative research |              |  |
| Essential Prescribed Textbook                                                 |              |  |
| GD View online                                                                |              |  |

## **Need Help?**

If you have any problems accessing your unit eReading Lists, please <u>contact the library</u>.